# UGLYDATV 0.1 by F50E0 Evariste

November 2014

#### Introduction

This documentation describes a solution to use the Raspberry Pi as a main component of a DVB-S modulator. Two modes are available :

- Output I/Q bitstream compliant ready to feed an external QPSK modulator (IQ mode)

- A direct HF QPSK modulator (Ugly mode)

#### Particular thanks to :

Brian G4EWJ for sharing his very efficient code of canal encoding in ARM Assembler Perceval for his linux emergency support F4DAY for pionnering the Poor Man DATV PiFM for idea of using GPIO for transmi

## IQ Mode

#### **General diagram**

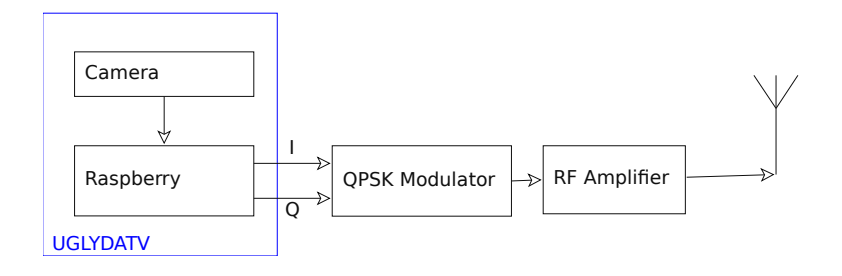

#### Hardware required

- <u>Raspberry Pi Model B+</u> with a Micro SD card of 8 GigaBytes minimum
- <u>Camera</u>
- External QPSK Modulator and RF amplifier
- RF amplifier and antenna

#### Link Raspberry to IQ modulator

To link output IQ of Raspberry to an external modulator :

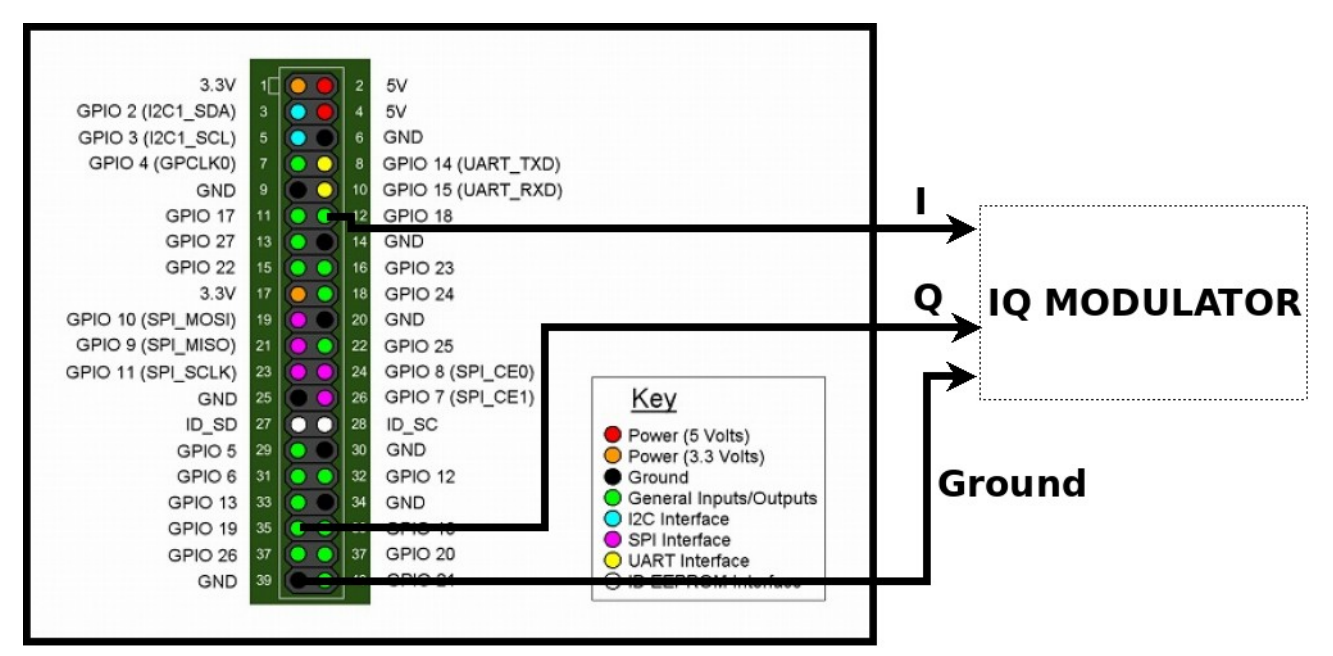

Take care of pin numbering : PIN #1 is located the closest to MicroSD card on B+

Pin 12 : output I

Pin 35 : output Q

pin 39 : Ground (you could also take any other ground available on the Header)

Output voltage of I and Q is 0-3.3V.

#### Software required

A complete system to write on the SD card : <u>http://f5oeo.fr/UglyDATV0.1.img.zip</u>

You have to extract the image with (Winzip ou other zip decompressor) and then follow the instructions like : <u>Image installation instruction</u>

Then insert the SD card in the Raspberry and power on.

For now the software requires a minimum of commands to launch the modulation. In a future release, all will be launch automatically and will not require any action.

In order to communicate with the Raspberry there are 2 methods :

- Easy :

- 1. Plug a display by HDMI or composite output
- 2. Plug a USB keyboard

- More advanced :

- 1. Plug an Ethernet cable link to a local network included your PC
- 2. With PC, discover which IP address is assigned to Raspberry
- 3. Connect remotely to raspberry using SSH (putty software is your friend)

At this stage you see a prompt

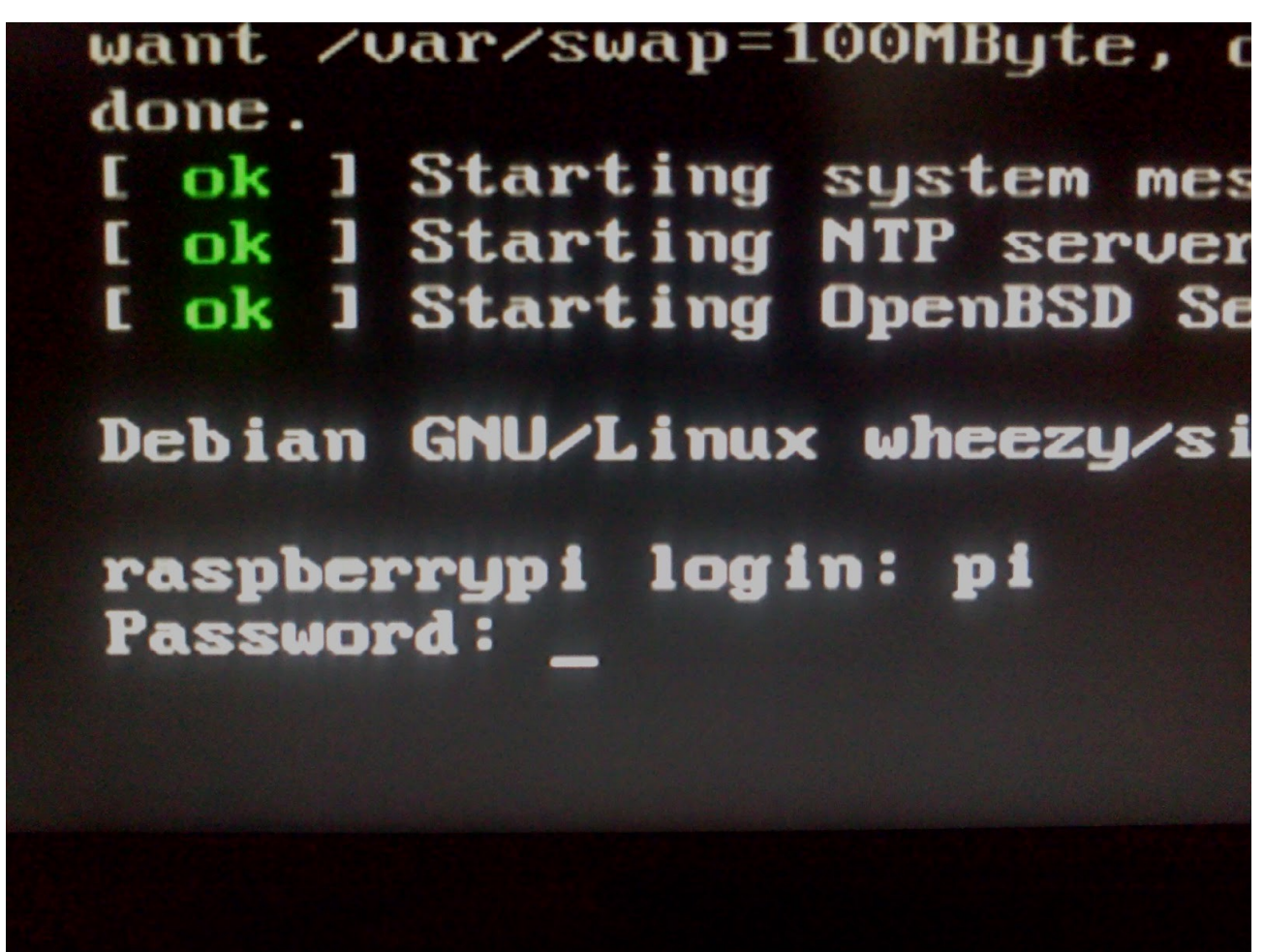

Type pi for login and tv for password.

Note : while typing the password, it is normal that nothing is displayed on the screen (no stars like on windows)

You are now few step to test first transmission : type commands like the picture bellow

🕽 🗐 💿 pi@UglyDATV0: ~/UglyDATV eva@eva-Vostro1710:~\$ ssh pi@192.168.0.6 pi@192.168.0.6's password: Linux UglyDATV0.1 3.12.32+ #721 PREEMPT Fri Nov 7 16:50:31 GMT 2014 armv6l The programs included with the Debian GNU/Linux system are free software; the exact distribution terms for each program are described in the individual files in /usr/share/doc/\*/copyright. Debian GNU/Linux comes with ABSOLUTELY NO WARRANTY, to the extent permitted by applicable law. Last login: Fri Nov 14 16:06:41 2014 from 192.168.0.2 pi@UglyDATV0 ~ \$ cd UglyDATV/ pi@UglyDATV0 ~/UglyDATV \$ sudo ./UglyDATV mire250.TS 2000 7 1 0 Board revision = 0x10 Model B+ Output Mode IQ UGLYDATV (F50E0 Evariste) with loop Board revision = 0x10Unmapped 0 Clock Divider=250 Real SR = 2000 KSymbol / Divider =250 Playing File =mire250.TS at 2000 KSymbol FEC=7 TS Bitrate should be 593770 bit/s END OF FILE OR packet is not 188 long 1

It launch the IQ modulator at 2000 Ksymbol, FEC 7/8. You should be able to receive it on a set top box if you have plugged a IQ modulator (at least find the channel (service name), maybe not the video at this point).

#### **UglyDATV Software details**

UglyDATV software take a Transport stream input file. It then processes it to transform to a DVB-S IQ compliant stream according to Symbol Rate (Rate of transmission) and FEC (Error correction).

Effective rate of data is calculated by

Transport Stream effective rate = Symbol Rate \* 2 (QPSK=2 bits by symbol) \* 188/204 (16 bytes added at each 188 packet ) \* FEC

For example for a SR 2000 and FEC 7/8 :

TS= 2000\*2\*188/204\*7/8 = 3225490 bit/s (seems that there is a bug in the UglyDATV calculation)

For a live stream, this Transport Rate should be feed in UglyDATV in order to not have underflow neither overflow.

For file playing, UglyDATV pump the data at the required rate and thus has a perfect timing. However, in the Transport Stream file itself, there are some clock insid which help the set top box to decoded properly the video and synchronize it with the sound. If the transport file you play is not calculated for the rate you send in UglyDATV, you could have issues with decoding the video which will be very slow or drop frame.

#### **Parameters of UglyDATV**

sudo ./UglyDATV TransportFile SymbolRate FEC Loop Mode

TransportFile : a transport stream file containing packets of 188 bytes

SymbolRate : Rate in Ksymbols (tested from 250 to 3000)

Loop : To loop the input file (usefull to have a continuous transmit of short TS File)

Mode : 0 is for mode IQ

#### Some scripts

Some scripts are present in the UglyDATV folder. It helps to launch several processes at the same time, for example launching the camera (raspivid), put the camera stream in a Transport stream format (ffmpeg) and then feed UglyDATV.

To launch it : ./a.sh

a.sh : Transmit the camera at 250KSymbol/s

Be carefull classical set top boxes could not receive this very low symbol rate. You should adapt the a.sh script if you want other SymbolRate

Modifying the script a.sh : nano a.sh

sudo nice -n -30 raspivid -s -n -w 320 -h 288 -b 300000 -t 0 -pf high -fps 15 -g 12 -ih -o videoes &

```
sudo /home/pi/UglyDATV/UglyDATV videots 250 7 0 0 &
```

sudo nice -n -30 /home/pi/UglyDATV/ffmpeg -loglevel debug -analyzeduration 0 -probesize 2048 -r 15 -fpsprobesize 0 -max\_delay 40000 -i videoes -f h264 -r 15 -minrate 300K -maxrate 300K -bufsize 20K -vcodec copy -bufsize 20K -f mpegts -mpegts\_original\_network\_id 1 -mpegts\_transport\_stream\_id 1 -mpegts\_service\_id 100 -mpegts\_pmt\_start\_pid 1000 -mpegts\_start\_pid 1001 -metadata service\_provider="F5OEO" -metadata service\_name="F5OEO-1" -muxrate **403200** -y videots &

Number in bold have to be changed in order to send to an other SymbolRate.

If we want a Symbolrate of 2000 : modify 250 to 2000 : this is the symbolrate

And modify 403200 by 3225490 (which is the bitrate of the TS see above for details of calculation)

But at this point , we just setting the output rate of the TS. We have now a bigger canal, but our video encoding is still at low bitrate, it means that we mainly send some padding packets.

Let's have a higher quality in video by changing the resolution.

sudo nice -n -30 raspivid -s -n -w **320** -h **288** -b **300000** -t 0 -pf high -fps **15** -g 12 -ih -o videoes & sudo /home/pi/UglyDATV/UglyDATV videots 2000 7 0 0 &

sudo nice -n -30 /home/pi/UglyDATV/ffmpeg -loglevel debug -analyzeduration 0 -probesize 2048 -r 15 -fpsprobesize 0 -max\_delay 40000 -i videoes -f h264 -r 15 -minrate **300K** -maxrate **300K** -bufsize 20K -vcodec copy -bufsize 20K -f mpegts -mpegts\_original\_network\_id 1 -mpegts\_transport\_stream\_id 1 -mpegts\_service\_id 100 -mpegts\_pmt\_start\_pid 1000 -mpegts\_start\_pid 1001 -metadata service\_provider="F5OEO" -metadata service\_name="F5OEO-1" -muxrate 3225490 -y videots &

320 : width of the video

288 : height of video

300000 : bitrate of video

15 : FrameRate

300K : bitrate of video (setting for the transport stream tool)

So we can change as we have plenty of bandwidth for a 720\*576 resolution at 25 frame/s and a video bitrate of 2800000

sudo nice -n -30 raspivid -s -n -w **720** -h **576** -b **2800000** -t 0 -pf high -fps 2**5** -g 12 -ih -o videoes &

sudo /home/pi/UglyDATV/UglyDATV videots 2000 7 0 0 &

sudo nice -n -30 /home/pi/UglyDATV/ffmpeg -loglevel debug -analyzeduration 0 -probesize 2048 -r 15 -fpsprobesize 0 -max\_delay 40000 -i videoes -f h264 -r 15 -minrate **2800K** -maxrate **2800K** -bufsize 20K -vcodec copy -bufsize 20K -f mpegts -mpegts\_original\_network\_id 1 -mpegts\_transport\_stream\_id 1 -mpegts\_service\_id 100 -mpegts\_pmt\_start\_pid 1000 -mpegts\_start\_pid 1001 -metadata service\_provider="F5OEO" -metadata service\_name="F5OEO-1" -muxrate 3225490 -y videots &

## Important note : Video bitrate should not exeding 80 % of the total bitrate : 3500K\*0.8=2800K

To stop the process : press CTRL C

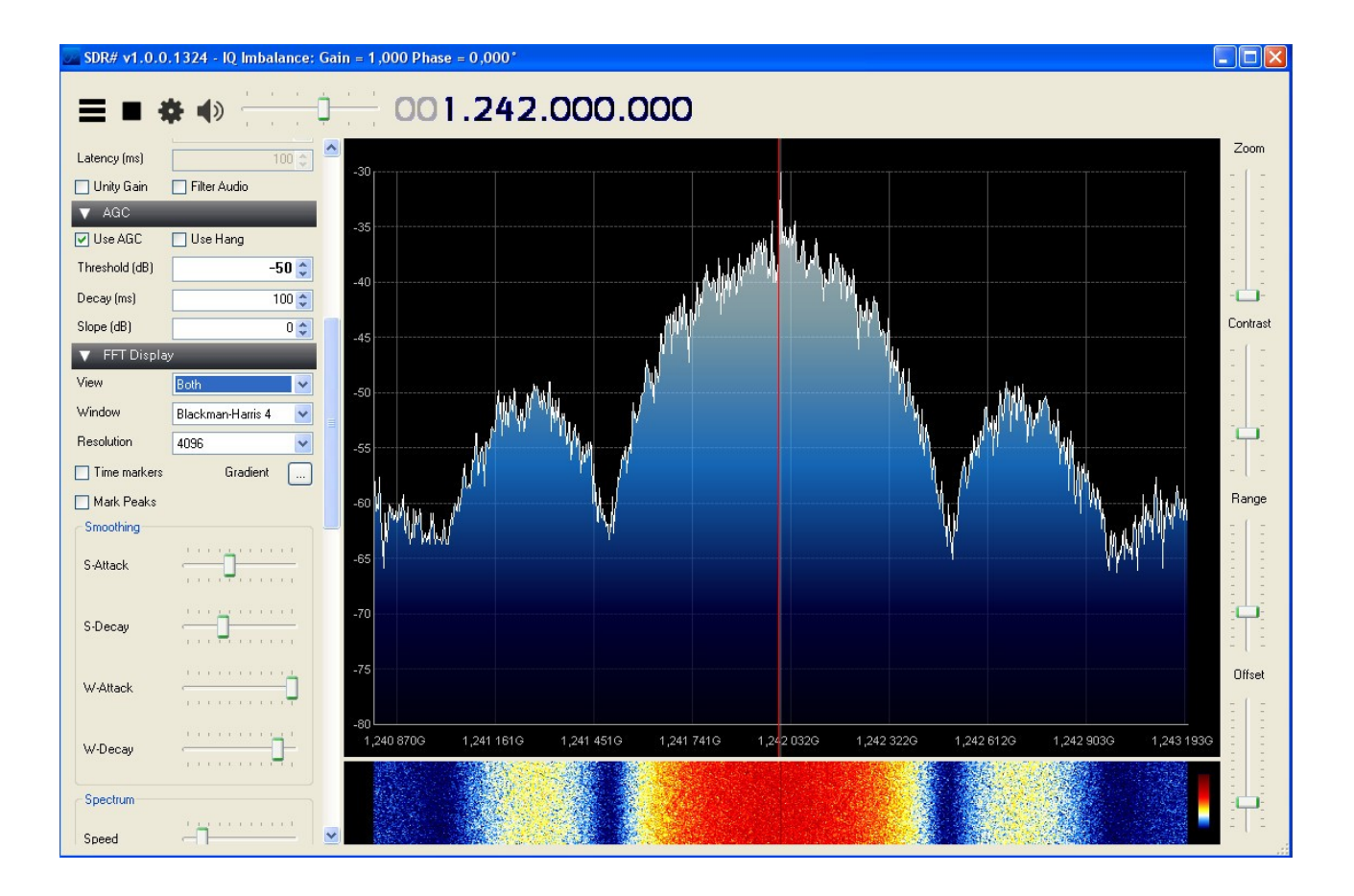

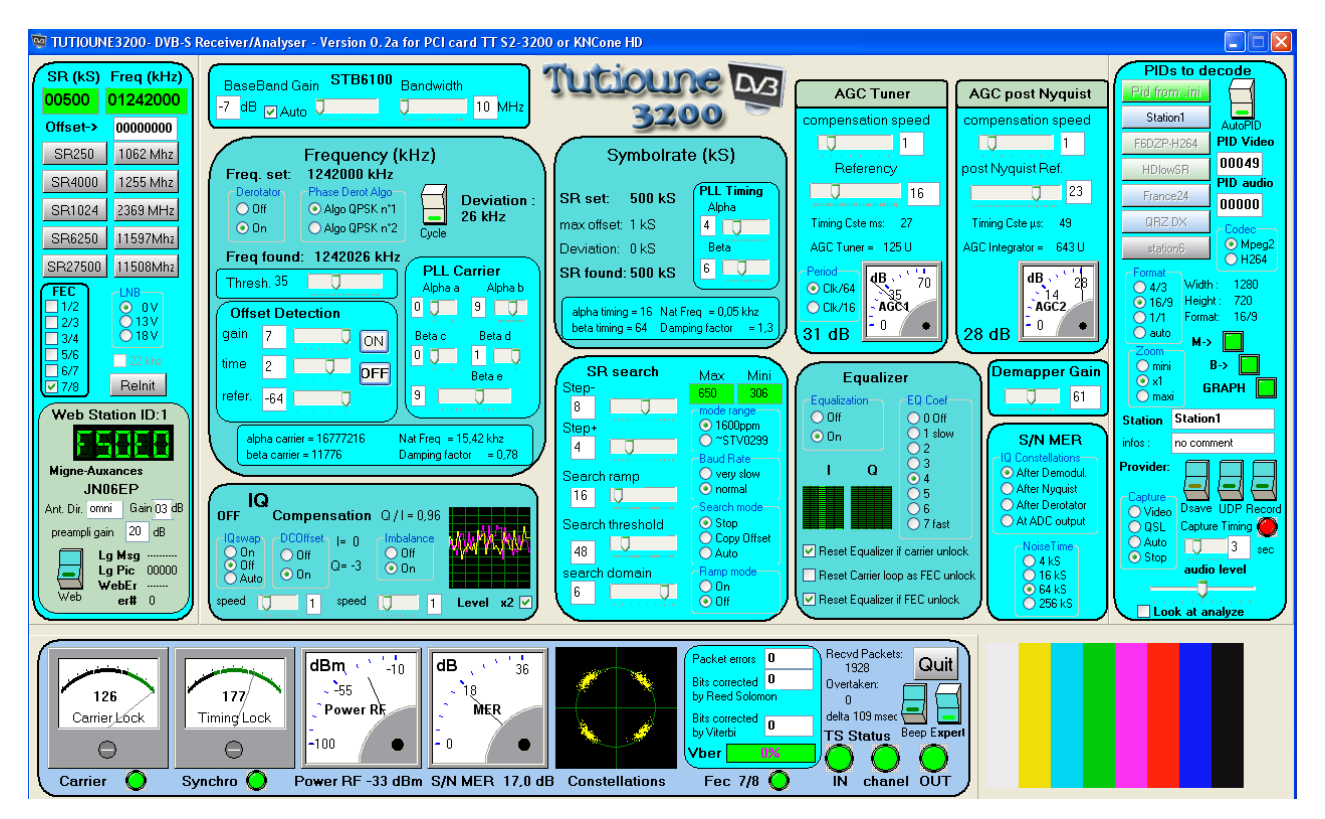

### Mode UGLY

This is a particular mode : QPSK RF is directly available on the pin 7 of the raspberry GPIO.

It doesn't require any other hardware !

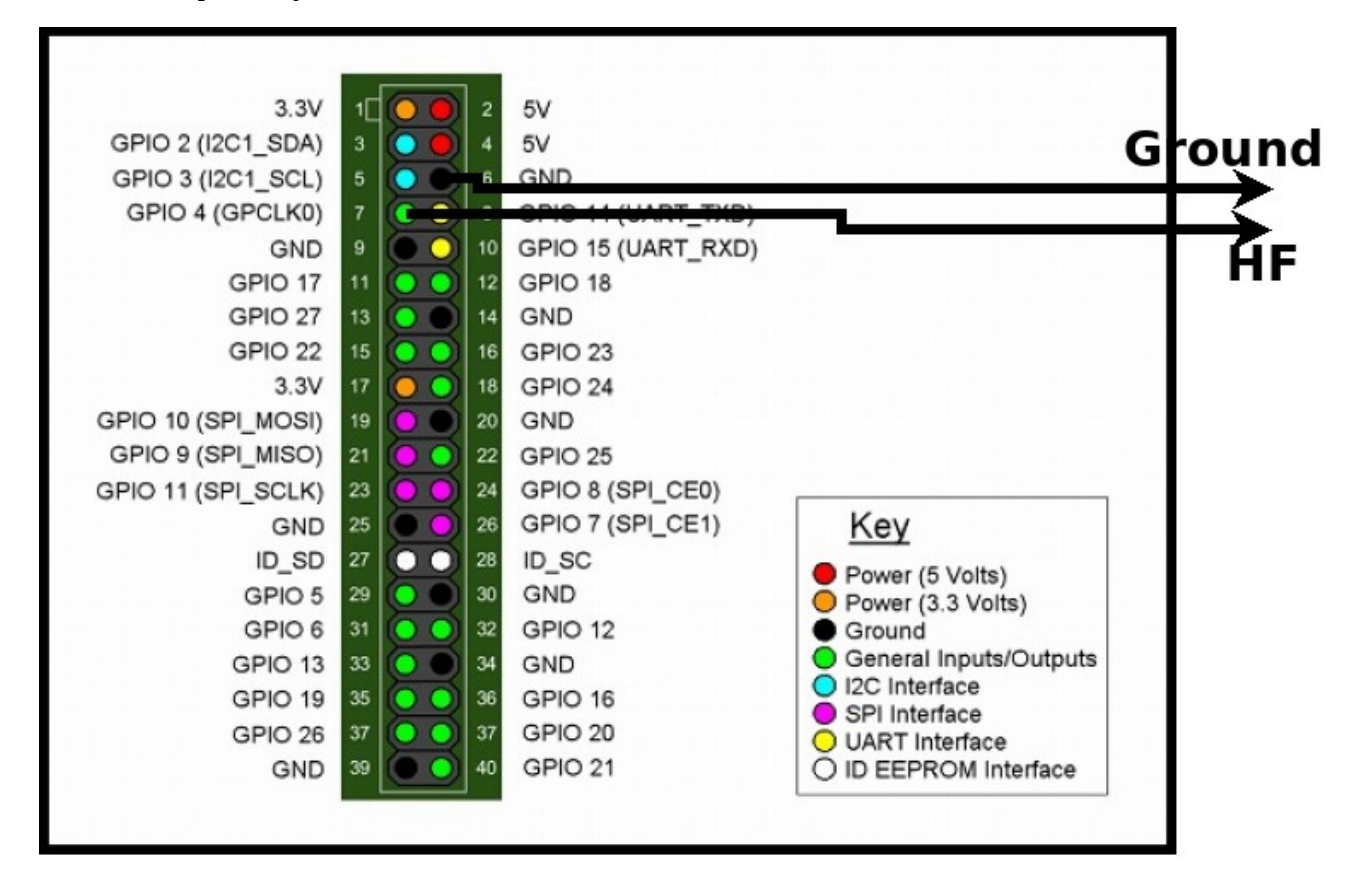

## CAREFULL : Schematic is wrong, HF is on pin 12 of the header (GPIO18) not on pin 7 !!!

This called Ugly because the RF modulation is done with square signals which implies lot of harmonics (mainly even 1,3,5..).

RaspberryPi has a PLL Clock programmable wich can generate frequency up to 250 MHZ. As we have to be precise at Frequency\*4 (QPSK), we can generate a RF signal at up to 62.5MHZ.

As the signal is square, we can receive also all even harmonics : for example harmonic 7 of 62.5Mhz is 437.5MHZ which is in our ATV HAM Band. Adding a bandpass filter on 437 and you have a ready to send DATV RF Signal. There is no nyquist filtering thus we have all the SymbolRate harmonics.

For easy receiving on a set top box, we can listen the 17th harmonic (which has still an enough power to be received). So here is the result at 1.0625GHz.

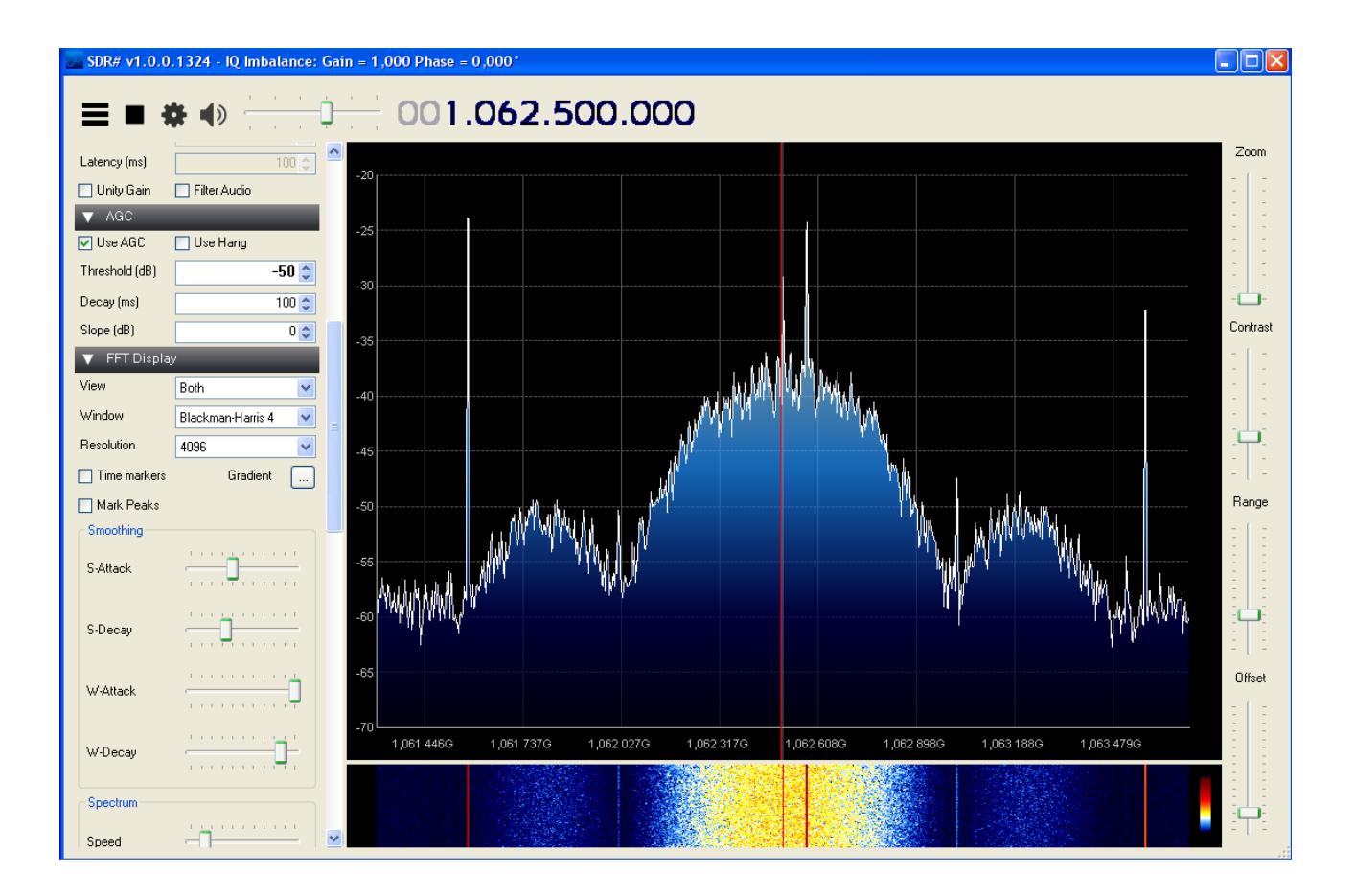

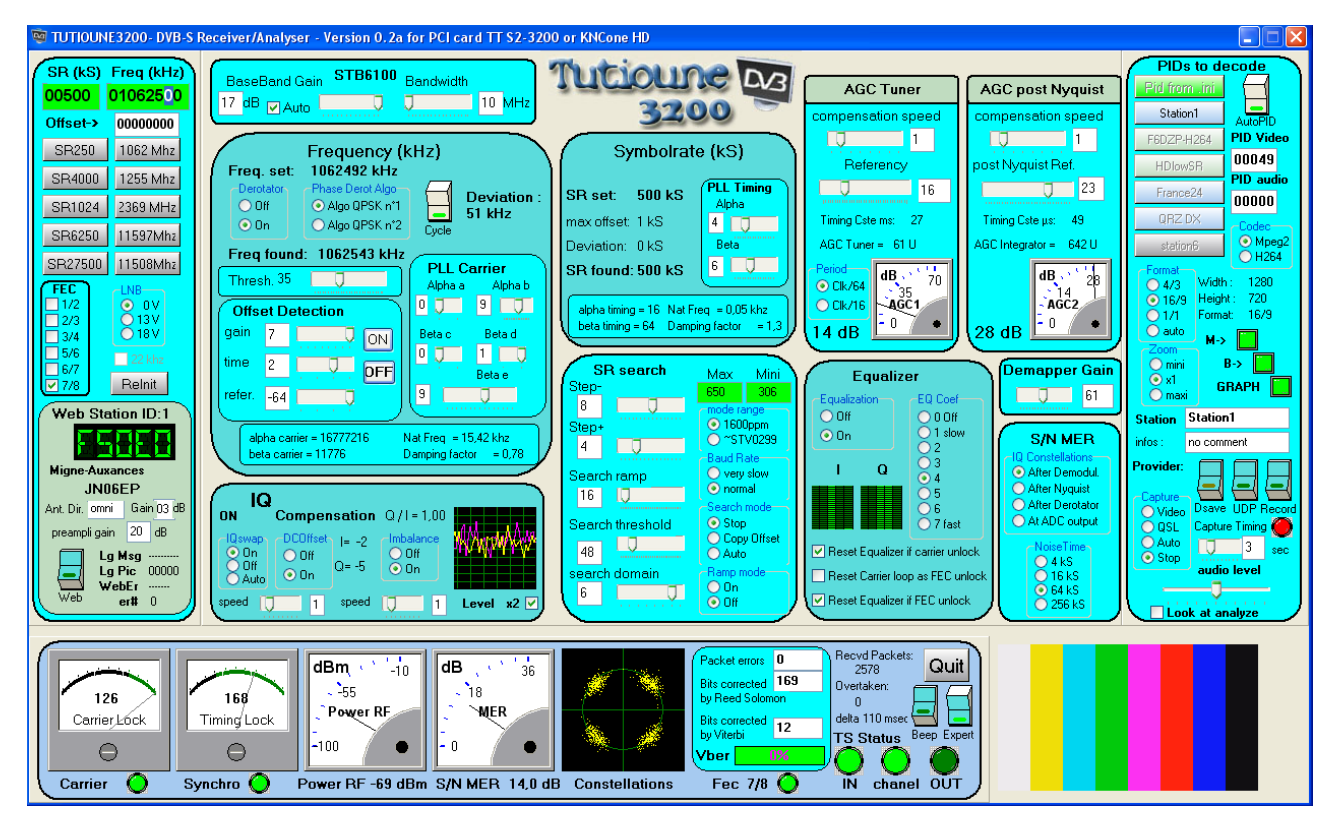

#### Command to use UGLY mode

This is the same software, just the latest parameter which is the frequency in MHZ of the command line set the mode to Ugly :

sudo ./UglyDATV /media/usb0/videots/avsync.ts 500 7 1 **62.5** Board revision = 0x10 Model B+ TuneFrequency = 1062.500000 Mhz at harmonic 17 UGLYDATV (F5OEO Evariste) with loop Board revision = 0x10 Unmapped 0 Clock Divider=1000 Real SR = 500 KSymbol / Divider =1000 Playing File =/media/usb0/videots/avsync.ts at 500000 KSymbol FEC=7 TS Bitrate should be 806372 bit/s END OF FILE OR packet is not 188 long 0

Note : All the scripts which are used with IQ mode could be used in Ugly mode by setting the last parameter.

IMPORTANT : Symbol Rate should not exceed 1500KSymbol/s

### **Raspberry Model B (Old one)**

It is possible to use UglyDATV with old Model B. However the header has only 26 pins instead of 40 on B+.

For IQ mode, you need to solder 2 wires on the board:

See the picture below.

It take PWM0 and PWM1 signals which are I and Q. Taken from R21 and R27.

See schematics :

http://www.raspberrypi.org/wp-content/uploads/2012/10/Raspberry-Pi-R2.0-Schematics-Issue2.2\_027.pdf

For Ugly Mode : this works identical compare to B+

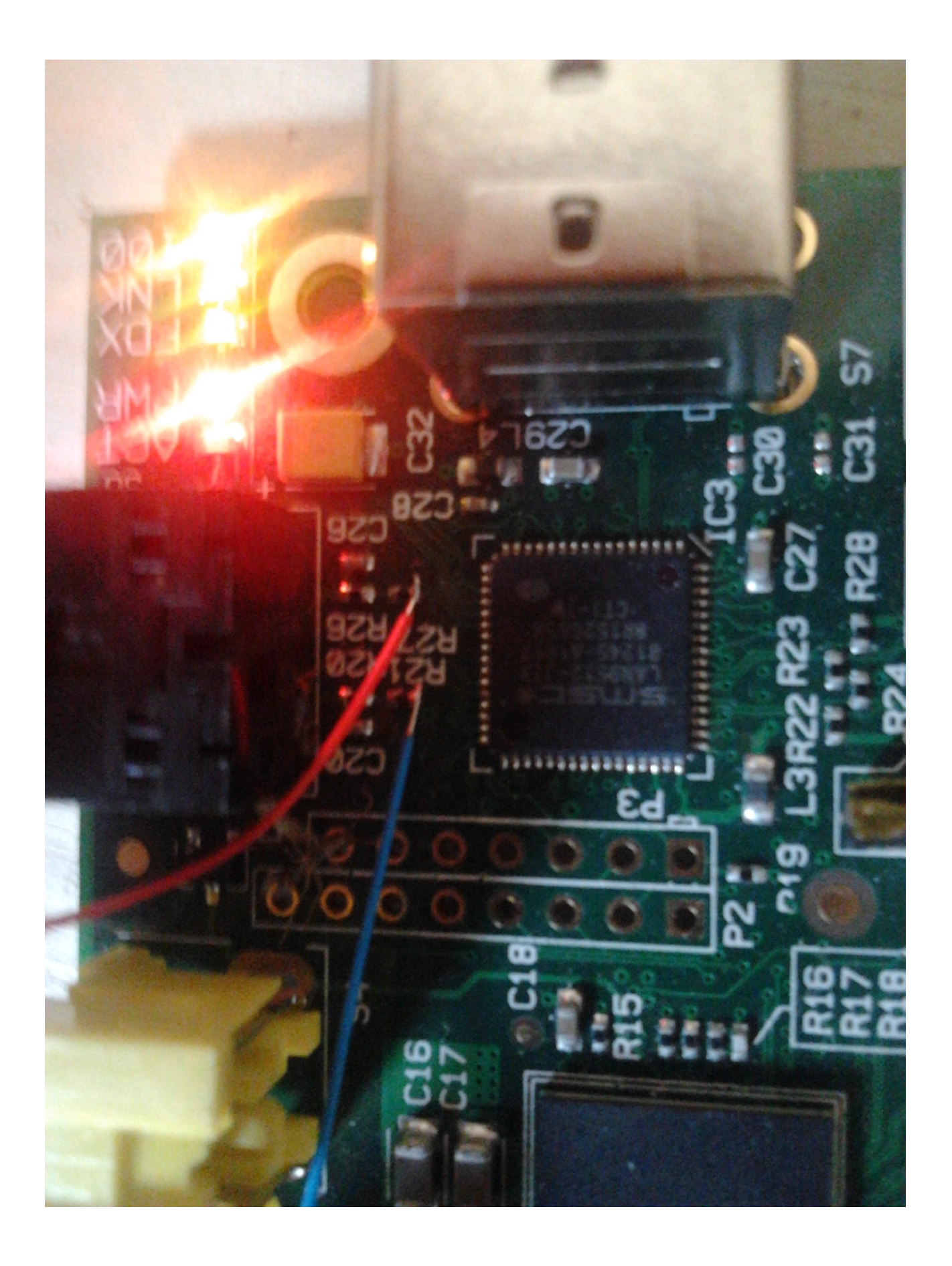